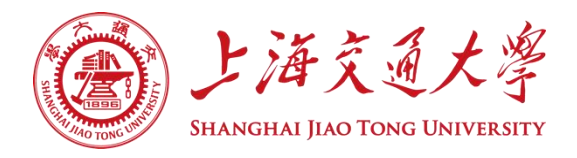

## 智慧团建"专题组织生活会"的录入流程

--审议中心

【注意】本次专题组织生活会开展流程见《团员和青年主题教育专题组织生活会基本流程》,也可参考以下链接
1) <u>https://mp.weixin.qq.com/s/D8uUrTpW9EMMuJZKXrCDXQ</u>

智慧团建网址: <u>https://zhtj.youth.cn/zhtj/signin</u>

1. 各位团支书通过自己的智慧团建账号登录后进入管理中心;

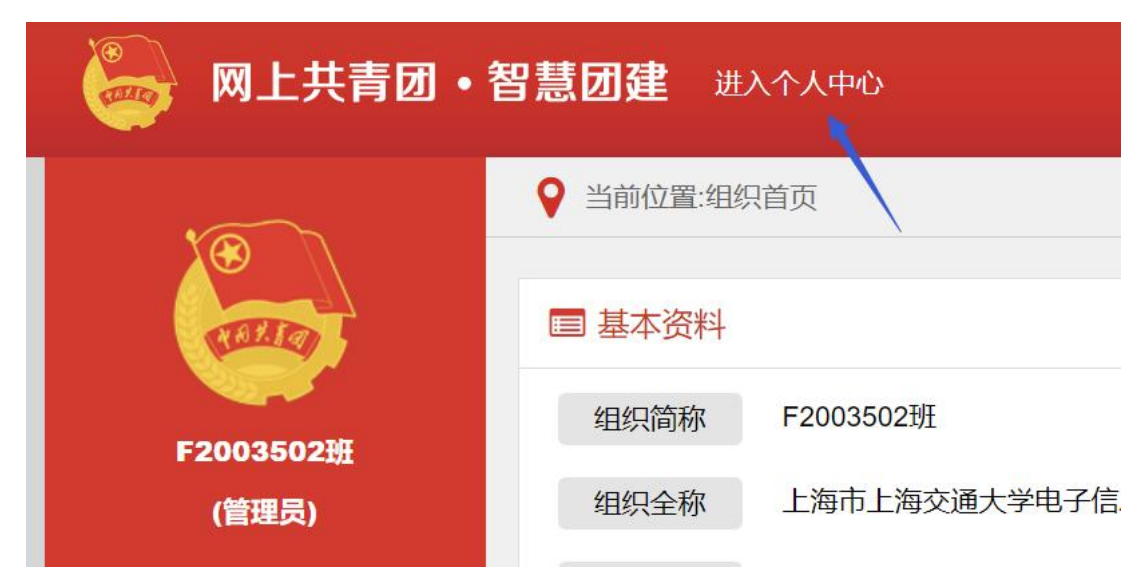

2. 进入管理中心后,点击教育实践,之后点击录入;

| <b>岡上共青団・智慧団建</b> 进入个人中心                                                                         |   |    |                  |       |  |  |  |  |
|--------------------------------------------------------------------------------------------------|---|----|------------------|-------|--|--|--|--|
| ♀ 当前位置:教育实践                                                                                      |   |    |                  |       |  |  |  |  |
| REAL OF                                                                                          |   |    |                  |       |  |  |  |  |
| F2003502班                                                                                        |   | 录  |                  |       |  |  |  |  |
| ( <b>官姓页)</b>                                                                                    |   | 序号 | 专题               | 类别    |  |  |  |  |
|                                                                                                  |   | 1  | 党的青年运动史; 党的理论;   | 主题团日  |  |  |  |  |
| ▶ 教育实践                                                                                           |   | 2  | 建团100周年大会精神; 党的理 | 团课    |  |  |  |  |
| ▲ 组织管理                                                                                           | ~ | 3  | 党的青年运动史;党的历史;    | 团课    |  |  |  |  |
|                                                                                                  |   | 4  | 党史学习教育           | 主题团日  |  |  |  |  |
| ────────────────────────────────────                                                             | ~ | 5  | 党史学习教育           | 专题学习会 |  |  |  |  |
| ●<br>●<br>●<br>一<br>一<br>一<br>一<br>一<br>一<br>一<br>一<br>一<br>一<br>一<br>一<br>一<br>一<br>一<br>一<br>一 | ~ | 6  | 党史学习教育           | 专题学习会 |  |  |  |  |

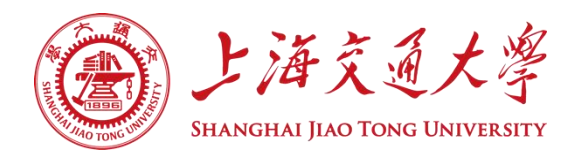

3. 进入录入后,类别勾选**组织生活会,选择专题为"团员和青年主题教育专题组织生活会"(必须)**,余下内容请根据团支部实际情况进行填写,可参考填写示例;

【录入内容示例】参考《团员和青年主题教育专题组织生活会基本流程》,组织团支部成员开展专题组织生活会。 【注意】为了避免因超时提交失败,可将录入内容提前准备好,填写时拷贝至"内容"输入框中即可。

| 类别:*                         | 支部大会                                                                                                    | 团课   | 主题团日 | 入团仪式  | 组织生活会 | 其他   |  |
|------------------------------|----------------------------------------------------------------------------------------------------|------|------|-------|-------|------|--|
| 专题:*                         |                                                                                                    |      |      |       |       |      |  |
|                              | 必学专题 (单选)                                                                                                    |      |      |       |       |      |  |
| (1)<br>团员和青年主题教育<br>学生专项工作指引 | <ul> <li>团员和青年主题教育1:思想旗帜</li> <li>团员和青年主题教育2:坚强核心</li> <li>团员和青年主题教育3:强国复兴</li> <li>团员和青年主题教育4: 挺膺担当</li> <li>团员和青年主题教育专题组织生活会</li> </ul>      |      |      |       |       |      |  |
| 团员和青年主题教育<br>团支部专题学习工作指引     | <ul> <li>习近平新时代中国特色社会主义思想</li> <li>党的二十大战略部署</li> <li>习近平总书记五四重要回信精神</li> <li>习近平总书记同团中央新一届领导班子成员集体谈话时的重要讲话精神</li> <li>高校专题: 锤炼奋斗精神</li> </ul> |      |      |       |       |      |  |
|                              | <ul><li>高校专题:树立正确就业观</li><li>日常专题 (可多选)</li></ul>                                                                                              |      |      |       |       |      |  |
|                              | 党的理论                                                                                                    | 党的历史 | 爱国主义 | 形势政策  | 民族团结  | 法治教育 |  |
|                              | 国防教育                                                                                                    | 传统文化 | 团的历史 | 团内规章  | 道德品行  | 劳动奋斗 |  |
|                              | 生态环保                                                                                                    | 志愿服务 | 社区实践 | 青年突击队 | 科技科普  | 安全自护 |  |
|                              | 业务技能                                                                                                    | 艺术体育 |      |       |       |      |  |
|                              | 其他 (自定义填写)                                                                                                    |      |      |       |       |      |  |

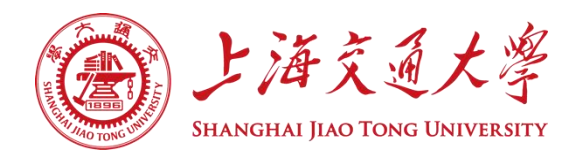

| 参加的团员:*  | □ 请选择 送择全选                                           |
|----------|------------------------------------------------------|
| 参加的青年数:* | 35岁以下非团员人数                                           |
| 开展时间:*   | ☺ 2024-01-12                                         |
| 地点:      | 请输入                                                  |
| 内容: *    | 参考《团员和青年主题教育专题组织生活会基本流程》,组织团支部成员开展专题组织生活会。<br>42/500 |
|          | 返回                                                   |

4. 填写完成后点击确定。

【注意】若遗忘密码,可点击登录页面的忘记密码,在电院团支书群内联系组织部工作人员获得密码验证码。